## How to Activate 3DS Raffle Draw Account?

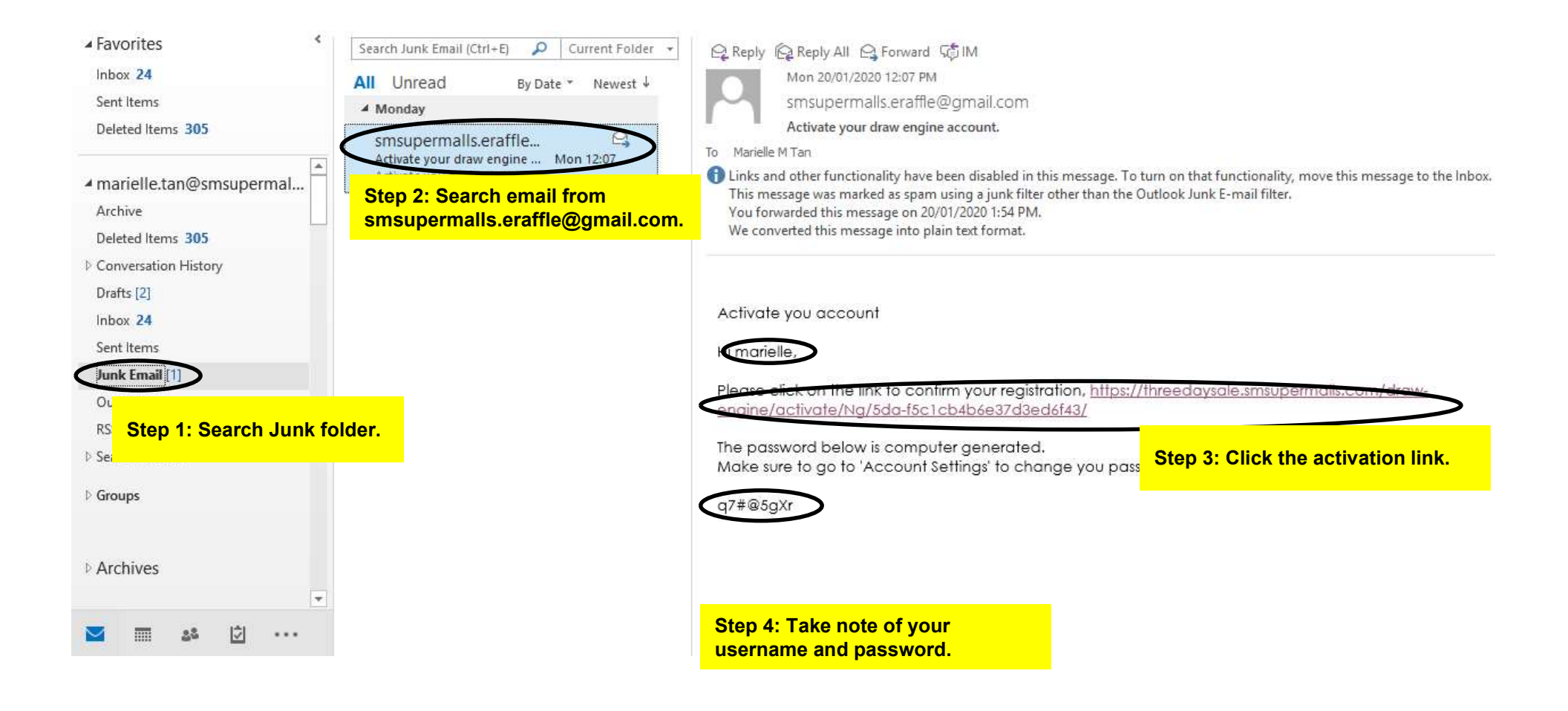

| 2:04 PM<br>ⓒ Draw En<br>ᡎ ← | gine | × +                                  | msupermalls.c                       | & C<br>om 🚖 🖣                      | x ? 3               | NEW 3DS Raffle<br>Draw Engine                                                                                                    |
|-----------------------------|------|--------------------------------------|-------------------------------------|------------------------------------|---------------------|----------------------------------------------------------------------------------------------------|
|                             |      | Login<br>Usemarne<br>Paarwond        |                                     |                                    |                     | 1 <u>Activate</u> raffle draw account – GMM<br>& MM will receive an email from<br><u>smsupermalls.eraffle@gmail.com</u> containing<br>the activation link, username, and<br>password. |
|                             |      | Forgot Password?                     |                                     |                                    |                     | 2 <u><b>Login</b></u> to the new 3DS raffle draw site at<br>https://threedaysale.smsupermalls.com/draw-engine.                                                                        |
|                             |      | _                                    |                                     |                                    |                     | 3 <u>Click</u> the Raffle Batch assigned to your ma                                                                                                    |
| G                           | Cir  | Ē                                    | ¢.                                  | ***                                | Ŷ                   | 4 Select the dates of the 3DS promo and<br>enter the no. of winners to be drawn,<br>then click draw button.                                                                           |
| Q <sup>1</sup> W<br>A       |      | T <sup>°</sup> Y <sup>°</sup><br>G H | U <sup>7</sup> I <sup>8</sup><br>JK | 0 <sup>°</sup> P <sup>°</sup><br>L | <ul><li>✓</li></ul> | 5 <u>Scroll down</u> to the Winners List to view<br>the drawn winners. <u>Download</u> the list to<br>save the Customer Info and winning Ticket<br>No.                                |

## **NEW 3DS Raffle Draw Engine - New Features**

## **RAFFLE DRAW**

DEACTIVATE DRAW

| eRaffle Draw (Jan 20)            |                                    |     | 0-           | View Draw Stats. Get a of the total no. of valid er | quick view    |  |
|----------------------------------|------------------------------------|-----|--------------|-----------------------------------------------------|---------------|--|
| • Which dates to draw from?      | How many winners?                  |     | DRAW STATS   | included in the draw and nos., if any.              | blacklisted   |  |
| Search Dates                     | 13                                 |     | D            | Draw Pool Drawn Winners Black list                  |               |  |
| with daily draw, user can simply | Do you want to apply blacklisting? |     |              |                                                     |               |  |
| Nov 17, 2019                     | NONE SELECT                        | D - |              |                                                     |               |  |
| Nov 18, 2019                     |                                    |     | Entries with | Blacklist                                           | Draw          |  |
| Select All   Unselect All        | RE-DRAW                            |     | Registration | O                                                   | Pool<br>13125 |  |
|                                  |                                    |     |              |                                                     |               |  |

## Winner List

| Total Count: 13 |                                                           |                                                                                    |                                                              |                                                                                   |                      |   |
|-----------------|-----------------------------------------------------------|------------------------------------------------------------------------------------|--------------------------------------------------------------|-----------------------------------------------------------------------------------|----------------------|---|
| Ticket No.      | Customer Info                                             |                                                                                    |                                                              | Entry Date                                                                        | Add All To Blacklist |   |
| 157683          | Entry ID:<br>Name:<br>Contact Number:<br>Age:<br>Address: | 34333<br>Evalor Apura<br>09196461983<br>48<br>157 brgy. Cadlit, buenavista, quezon | Add to blac<br>to a 'blacklis<br>exclude all o<br>draw pool. | c <b>klist.</b> Add a customer<br>st' to automatically<br>of his entries from the | ADO TO BLACKUST      | ^ |
| 149064          | Entry ID:<br>Name:<br>Contact Number:<br>Age:             | 44393<br>Tricia Katrina Medenilla<br>09453515867<br>24                             |                                                              | 2019-Nov-17                                                                       | ADO TO BLACKLIST     |   |